## Как обновить кассу через интерфейс СГО

На веб-интерфейсе сервера главного офиса (СГО) реализована возможность управления обновлением касс, подключенных к серверу магазина. процесс обновления касс через СГО настраивается в разделе вебинтерфейса СГО Настройка сервера и оборудования – Монитор оборудования – Кассы/обновление касс (вкладка слева).

## Внимание!

Файлы обновлений копируются на сервер магазина вручную или с помощью загрузки пакетов обновлений на дочерние сервера.

На главной странице раздела с общим списком касс необходимо кликнуть по строке с названием кассы, на которой требуется запустить процесс обновления:

| Супермаг                 |                      | Texподд<br>E-mail: <u>s</u> | ержка: + <b>7 (495) 780-55-85</b><br>upport_ukm4@ascn.ru |                 | <mark>©</mark> (5 | 0001) C              | ОО "Вот        | это - ма      | газин"      | (         |                | Вы вошли ка<br>Сервер:    | ik: <u>root</u> ▼ |
|--------------------------|----------------------|-----------------------------|----------------------------------------------------------|-----------------|-------------------|----------------------|----------------|---------------|-------------|-----------|----------------|---------------------------|-------------------|
| борудование ККМ Мо       | нитор оборуд         | ования                      | Параметры сервера                                        | Конвертеры      | Настройка обмен   | на с СГО             | Загрузка весов | Дизайн печа   | тных форм   | Архиви    | рование и уда  | ление данных              |                   |
| астройка сервера и обор  | рудования / <u>М</u> | онитор об                   | орудования / Кассы/обн                                   | овление касс. / | ООО "Вот это - ма | газин" (M1) <b>▼</b> |                |               |             |           |                |                           |                   |
| Кассы/обновление<br>касс | Кассь                | 1                           |                                                          |                 |                   |                      |                |               |             |           |                |                           |                   |
| <u>Монитор сервера</u>   | Загрузка об          | новлений:                   | ▶ Старт ■ Стоп                                           |                 |                   | /                    |                | □ 0           | тправить со | общение   | 🖨 Закрыть      | смену 🛹 Авто-об           | новление          |
| Прайс-чекеры             |                      |                             |                                                          |                 |                   |                      |                |               |             |           |                |                           |                   |
| Сообщения для            | Номер                |                             | Название                                                 |                 | Адрес кассы       | Состояние            | Версия         | Смена         | Сумма       | к         | ассир          | Авто-обновление           | Загрузк           |
| Costosuus KKT            |                      | Терминал                    | і самообслуживания іd = 50                               | 001002          |                   | Off line             | Нет данных     | Открыта (1)   | 0,00        | Пользоват | гель SCO       | выключено                 | Нет               |
| COCTONHUE KKT            |                      | Терминал                    | і самообслуживания іd = 50                               | 01003           |                   | Off-line             | Нет данных     | Откоыта (2)   | 0,00        | Пользова  | TARL SCO       | Выключено                 | Нет               |
|                          |                      | Терминал                    | самообслуживания id = 50                                 | 01005           |                   | Off-line             | Нет данных     | Orkpolita (2) | 0.00        |           | 10/10/00/0     | Выключено                 | Нет               |
|                          | 0                    | Терминал                    | самообслуживания id = 50                                 | 01006           |                   | Off-line             | Нет данных     | Открыта (3)   | 0.00        | Пользоват | гель SCO       | Выключено                 | Нет               |
|                          | 0                    | Терминал                    | самообслуживания id = 50                                 | 01007           |                   | Off-line             | Нет данных     | Открыта (2)   | 0.00        | Пользоват | гель SCO       | Выключено                 | Нет               |
|                          | 0                    | Терминал                    | самообслуживания id = 50                                 | 001008          |                   | Off-line             | Нет данных     | 1             | 0,00        |           |                | Выключено                 | Нет               |
|                          | □ o                  | Терминал                    | I самообслуживания id = 50                               | 001009          |                   | Off-line             | Нет данных     | Открыта (1)   | 0,00        | Пользоват | гель SCO       | Выключено                 | Нет               |
|                          | 0                    | Терминал                    | самообслуживания id = 50                                 | 001010          |                   | Off-line             | Нет данных     |               | 0,00        |           |                | Выключено                 | Нет               |
|                          | 0                    | Терминал                    | самообслуживания id = 50                                 | 001011          |                   | Off-line             | Нет данных     |               | 0,00        |           |                | Выключено                 | Нет               |
|                          | 1                    | Терминал                    | Nº1                                                      |                 | 127.0.0.1         | Off-line             | 97             | Открыта (1)   | 1 252,05    | Петров    |                | Включено                  | Нет               |
|                          |                      |                             |                                                          |                 |                   |                      |                |               |             |           |                |                           |                   |
| 2 Сервис Плюс Верс       |                      |                             |                                                          |                 |                   |                      |                |               |             |           | держка: +7 (49 | 95) 780-55-85 E-mail: sup | oort_ukm4@        |

Откроется следующее окно:

| Настройки терминала     |                                         | ×        |
|-------------------------|-----------------------------------------|----------|
|                         |                                         |          |
| Название *              | Терминал самообслуживания id = 50001003 |          |
| Версия                  | Нет данных                              |          |
| Номер *                 | 0                                       |          |
| Номер ККМ производителя |                                         |          |
| Регистрационный номер   |                                         |          |
| Конфигурационная группа | Конфигурационная группа не задана       |          |
|                         | Изменит                                 | 2        |
|                         | 🔲 Заблокирован                          |          |
| ∃ Загрузка обновлений   |                                         |          |
| Состояние               | Нет <u>Стар</u>                         | Ι        |
| Прогресс                |                                         | )        |
|                         |                                         |          |
| Состояние               | Off-line                                |          |
| Смена                   |                                         |          |
| Авто-обновление         | Выключено Включит                       | <u>D</u> |
|                         |                                         |          |
| ✓ Сохранить Ø Отмена    |                                         |          |
|                         |                                         |          |

Наличие файлов обновлений, доступных для загрузки на терминалы, отражается в поле Состояние. Процесс предварительной загрузки обновлений (при наличии таковых) на кассы начнется после нажатия ссылки Стар т в разделе Загрузка обновлений:

11.

| Настройки терминала     |                                         | ×            |
|-------------------------|-----------------------------------------|--------------|
|                         |                                         |              |
| Название *              | Терминал самообслуживания id = 50001003 |              |
| Версия                  | Нет данных                              |              |
| Номер *                 | 0                                       |              |
| Номер ККМ производителя |                                         |              |
| Регистрационный номер   |                                         |              |
| Конфигурационная группа | Конфигурационная группа не задана       |              |
|                         | Изме                                    | <u>енить</u> |
|                         | Заблокирован                            |              |
| Загрузка обновлений     |                                         |              |
| Состояние               | Нет                                     | <u>Старт</u> |
| Прогресс                |                                         |              |
|                         |                                         | _            |
| Состояние               | Off-line                                |              |
| Сисиона                 |                                         |              |
| Смена                   | Di uzaveno Dizav                        |              |
| Авто-орновление         |                                         | <u>19015</u> |
| 🔹 Сохранить 💿 Отмена    |                                         |              |

В поле Прогресс можно наблюдать за ходом загрузки. Завершение загрузки обновлений сопровождается соответствующим сообщением:

## Настройки терминала

| Название *                          | Терминал №91                                                                      |   |
|-------------------------------------|-----------------------------------------------------------------------------------|---|
| Версия                              | 95                                                                                |   |
| Номер *                             | 91                                                                                |   |
| Номер ККМ производителя             |                                                                                   |   |
| Регистрационный номер               |                                                                                   |   |
| Конфигурационная группа             |                                                                                   |   |
| N                                   | Изменить                                                                          | 2 |
|                                     | 🗆 Заблокирован                                                                    |   |
| 🗉 Загрузка обновлений               |                                                                                   |   |
| Состояние                           | Нет <u>Старт</u>                                                                  | 1 |
| Прогредс                            |                                                                                   |   |
| ĩ                                   | 21.12.2020 04:31:38: Скачивание пакетов обновлений до версии                      |   |
| L                                   | 00095000 успешно завершено                                                        |   |
| Э Управление                        |                                                                                   |   |
| Состояние                           | Off-line                                                                          |   |
| Смена                               | Открыта (5) Закрыть                                                               | 2 |
| Авто-обновление                     | Выключено Включить                                                                | 2 |
| В Репликация                        |                                                                                   |   |
| Статус ККТ                          |                                                                                   |   |
| Номер ФН                            |                                                                                   |   |
| Состояние ФН                        | Всё в порядке                                                                     |   |
| Обмен с ОФД                         | Время первого документа в очереди на отправку меньше текущего<br>времени на сутки |   |
| Номер первого документа в           | 15                                                                                |   |
| очереди                             |                                                                                   |   |
| Дата первого документа в<br>очереди | 28.10.2020 11:12:00                                                               |   |
| Дата закрытия смены                 | 28.10.2020 11:12:57                                                               |   |
|                                     | 15                                                                                |   |

×

| номер последнего фд о<br>закрытии смены | 15         |
|-----------------------------------------|------------|
| Срок действия ФН, до                    | 29.12.2021 |
| Версия ФФД                              | 1.05       |
| История состояний ККТ                   |            |

Чтобы ПО кассы обновилось, необходимо запустить обновление сервера магазина или активировать параметр Авто-обновление в разделе Управление:

| Настройки терминала                           |                                         | ×        |
|-----------------------------------------------|-----------------------------------------|----------|
|                                               |                                         |          |
| Название *                                    | Терминал самообслуживания id = 50001003 |          |
| Версия                                        | Нет данных                              |          |
| Номер *                                       | 0                                       |          |
| Номер ККМ производителя                       |                                         |          |
| Регистрационный номер                         |                                         |          |
| Конфигурационная группа                       | Конфигурационная группа не задана       |          |
|                                               | Изменить                                | 1        |
|                                               | 🗏 Заблокирован                          |          |
| 🗉 Загрузка обновлений                         |                                         |          |
| Состояние                                     | Нет Старт                               | :        |
| Прогресс                                      |                                         |          |
|                                               |                                         |          |
| Состояние                                     | Off-line                                |          |
| Смена                                         |                                         |          |
| Авто-обновление                               | Выключено Включить                      | <u>.</u> |
|                                               |                                         |          |
| <ul> <li>Сохранить</li> <li>Отмена</li> </ul> |                                         |          |
|                                               |                                         |          |